# User Manual For Advocate Clerk Module

### **Role: Clerk**

### **Registration**

Clerk can register on Online Copy Application portal by using the same URL which is used for advocate/party registration. The registration process is verified through a mobile OTP system. Only after verification applicants can login to the online copy application portal.

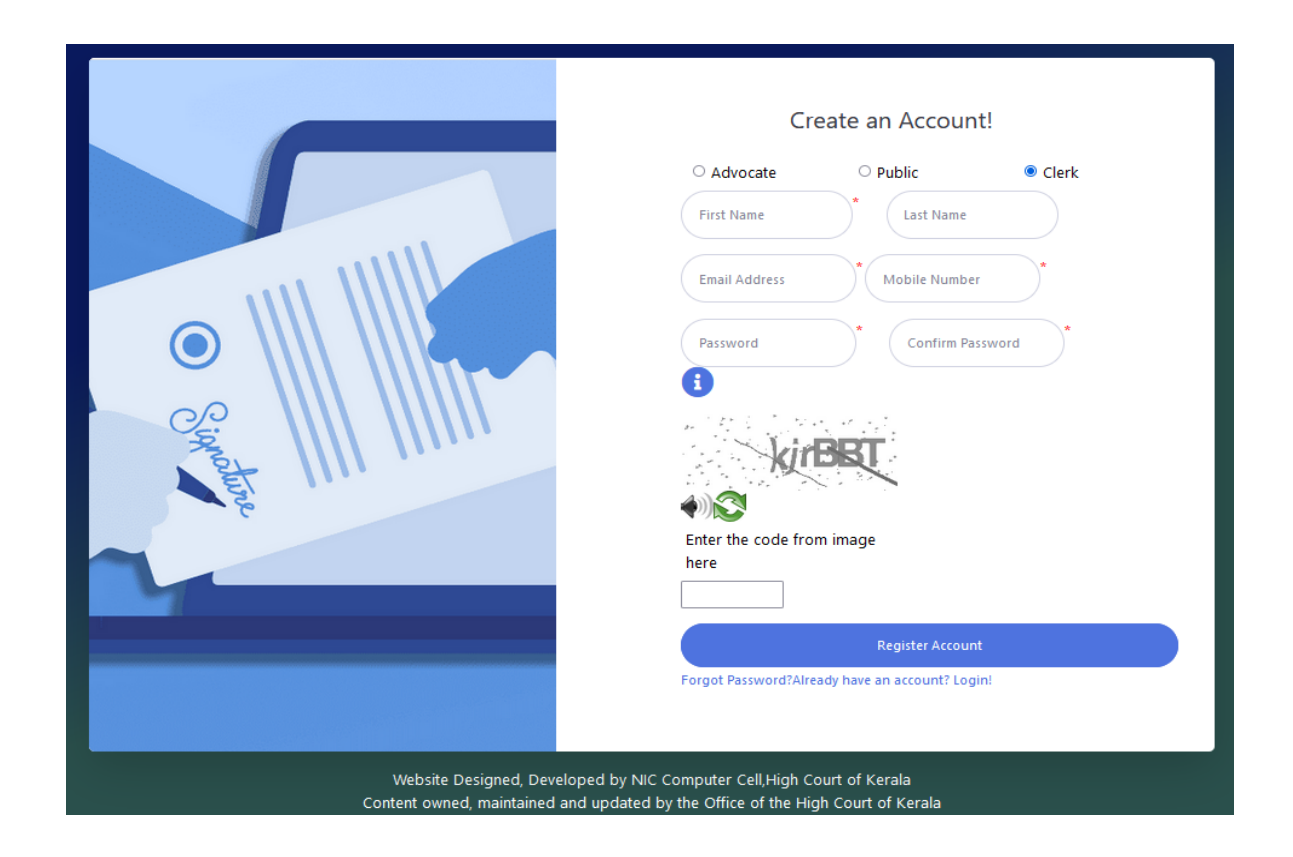

#### <u>Login</u>

Registered Users can login from the login screen after successfully registration. For registration users have to click on the 'SIGN UP' button. After registration, enter the registered Mobile number and Password to login. On successful authentication of the credentials, Page is redirected to the dashboard.

|                         | ONLINE COPY APPLICATION PORTAL              |                                                           | Select Advocate 💉 | Sci                | reen Reader 🗛 🗛 🗛                                      | advclerk 🕒 |
|-------------------------|---------------------------------------------|-----------------------------------------------------------|-------------------|--------------------|--------------------------------------------------------|------------|
| 🙆 Dashboard             |                                             |                                                           |                   |                    |                                                        |            |
| APPLICATION             | Dashboard                                   |                                                           |                   |                    |                                                        |            |
| Copy Application Filing |                                             |                                                           |                   |                    |                                                        |            |
| Application Status      | TOTAL APPLICATIONS       I     View Details | ACTIVE/OPEN APPLICATIONS           1         View Details | View Details      | ×                  | <b>DEFECTIVE APPLICATIONS</b><br><b>O</b> View Details | IJ         |
| Defective Application   |                                             |                                                           |                   |                    |                                                        |            |
| 📥 Issued Application    | Coming So                                   | oon                                                       |                   |                    |                                                        |            |
| For Assistance          | Online Application No:-                     |                                                           |                   | Applications Overv | iew                                                    |            |
|                         | EC0389110017992022                          | Judicial First class Magistrate Court, Kolenchery         | VIEW STATUS       |                    |                                                        |            |
|                         |                                             |                                                           | See More          |                    |                                                        |            |
|                         |                                             |                                                           |                   |                    | $\cup$                                                 |            |

# <u>Profile</u>

### Registered users can edit their details using the 'Profile' menu.

| ONLINE COPY APPLICATION PORTA                   | L50                                               | elect Advocate 👻                                | Screen Reader 🔥 \Lambda 🗛 advclerk 📤 |
|-------------------------------------------------|---------------------------------------------------|-------------------------------------------------|--------------------------------------|
| Dashboard<br>TOTAL APPLICATIONS<br>View Details | ACTIVE/OPEN APPLICATIONS                          | 2<br>ISSUED/CLOSED APPLICATIONS<br>View Details |                                      |
|                                                 |                                                   |                                                 | Coming Soon                          |
| Online Application No:-                         | Court                                             |                                                 | Applications Overview                |
| EC0389110017992022                              | Judicial First class Magistrate Court, Kolenchery |                                                 |                                      |
|                                                 |                                                   | See More                                        |                                      |
|                                                 |                                                   |                                                 |                                      |

Users can upload their profile picture and ID proof for recognition.

| ONLINE COPY APPLICATION PORTAL                  |                          | Select Advocate 💙 | Screen Reader 🗛 🗛 🗛 advclerk 🕒 |
|-------------------------------------------------|--------------------------|-------------------|--------------------------------|
| Profile Details                                 |                          |                   |                                |
|                                                 |                          | De                | tails                          |
|                                                 | First Name               |                   | Last Name                      |
| advclerk                                        | advclerk<br>Email ID     |                   | Mahile Na                      |
| Role: Clerk                                     | advclerk[at]cconline.com |                   |                                |
| ⊠ advclerk[at]cconline.com                      | SAVE                     |                   |                                |
| Upload Profile Picture     Upload/View ID Proof |                          |                   |                                |
|                                                 |                          |                   |                                |

For selecting Advocate use the tab 'Join Advocate'. In this page search for an advocate and submit your request. You can search for an advocate who is registered with Online Copy Application Portal.

| ONLINE COPY APPLICATION PORTAL    |                       | Select Advocate ¥               | Screen Reader 🔈 \Lambda 👧 advclerk 🎒 |
|-----------------------------------|-----------------------|---------------------------------|--------------------------------------|
| 🕒 Profile Details 👘 Join Advocate |                       |                                 |                                      |
|                                   |                       | Join Advocate                   |                                      |
| Search Advocate                   | Type min 3 Characters |                                 |                                      |
|                                   |                       | SUBMIT                          |                                      |
| Show 10 v entries                 |                       |                                 | Search:                              |
| #                                 | Requested On          | Approved/Rejected On            | 🕈 Status 💠 Action 🔶                  |
| 1 sruthy s s                      | 30-11-2022 2:14 am    | Approved On: 30-11-2022 2:16 am | Approved                             |
| Showing 1 to 1 of 1 entries       |                       |                                 | Previous 1 Next                      |

After getting approval from the advocate side, the clerk can file copy applications on behalf of the advocate using the portal. Before submitting applications you should select the corresponding advocate from the list. Otherwise it will show the following message.

| ONLINE COPY APPLICATION PORTA     | L                                            | Select Adv | vocate V                                  |                 | Screen Reader (A.) (A) (A+) adv | vclerk 🙆 |
|-----------------------------------|----------------------------------------------|------------|-------------------------------------------|-----------------|---------------------------------|----------|
| Dashboard                         |                                              |            |                                           |                 |                                 |          |
| TOTAL APPLICATIONS 1 View Details | ACTIVE/OPEN APPLICATIONS                     |            | ISSUED/CLOSED APPLICATIONS O View Details | ×               | DEFECTIVE APPLICATIONS          | •        |
|                                   | Heralajudiciary.gov.in                       |            |                                           |                 |                                 | Comin    |
| Online Application No:-           |                                              |            | ок                                        | Applications Ov | rerview                         |          |
| EC0389110017992022                | Judicial First class Magistrate Court, Koler | nchery     | VIEW STATUS                               |                 |                                 |          |
|                                   |                                              |            | See More                                  |                 |                                 |          |
|                                   |                                              |            |                                           |                 | $\bigcirc$                      |          |

To select an advocate from the list.

| ONLINE COPY APPLICATION PORTAL |                                          | Select Advo | ocate ×                                   | Scr | een Reader 🛕 🗛 🗛                             | advclerk 🕒 |
|--------------------------------|------------------------------------------|-------------|-------------------------------------------|-----|----------------------------------------------|------------|
| Dashboard                      |                                          |             |                                           |     |                                              |            |
| TOTAL APPLICATIONS             | ACTIVE/OPEN APPLICATIONS<br>View Details |             | ISSUED/CLOSED APPLICATIONS O View Details | ×   | <b>DEFECTIVE APPLICATIONS O</b> View Details | •          |
|                                | Coming 9                                 | Soon        |                                           |     |                                              |            |

# Role: Advocate

Advocate can approve/reject clerk requests from their profile.

| ONLINE COPY APPLICATION PORTAL  |                    |                                 | Screen Reader 🔥 | Sruthy s s      | 0    |
|---------------------------------|--------------------|---------------------------------|-----------------|-----------------|------|
| Profile Details                 |                    |                                 |                 |                 |      |
| Show 10 v entries               |                    |                                 | Search:         |                 |      |
| # 🔶 Clerk Name                  | Requested On       | Approved/Rejected On            | Status          | Action          | ÷    |
| advclerk 1 Clerk Identification | 30-11-2022 2:14 am | Approved On: 30-11-2022 2:16 am | Approved        | <u>व</u> Delete |      |
| Showing 1 to 1 of 1 entries     |                    |                                 |                 | Previous 1      | Next |
|                                 |                    |                                 |                 |                 |      |
|                                 |                    |                                 |                 |                 |      |

### **Clerk Identification**

| ONLINE COPY APPLICATION PORTAL        | View Details | ×     | Screen Reader 🗛 🕻  |
|---------------------------------------|--------------|-------|--------------------|
| Profile Details     I@I Approve Clerk |              |       |                    |
| Show 10 v entries                     |              |       | Search:            |
| # 🔶 Clerk Name                        |              |       | t ∲ Status         |
| advclerk                              | ID Preview   |       |                    |
| 1                                     |              | Close | 2 2:16 am Approved |
| Showing 1 to 1 of 1 entries           |              |       |                    |
|                                       |              |       |                    |
|                                       |              |       |                    |